# ةكبشلا مكحت ةدحو ةكبش نيوكت لاثم ةيكلساللا (LAN) ةيلحملا

### المحتويات

المقدمة المتطلبات الأساسية المتطلبات <u>المكونات الم</u>ستخدمة الاصطلاحات معلومات أساسية نقطة الوصول من الشبكة العنكبوتية الخارجية خفيفة الوزن <u>Cisco Aironet 1510 Series</u> نقطة الوصول من أعلى السطح (RAP) نقطة الوصول من أعلى العمود (PAP) المبزات غبر مدعومة على شبكات الشبكة المعشقة تسلسل بدء تشغيل نقطة الوصول التكوين تمكين التكوين بدون لمس (تمكين بشكل افتراضي) إضافة MIC إلى قائمة تخويل AP تكوين معلمات التوصيل لنقاط الوصول التحقق من الصحة استكشاف الأخطاء واصلاحها أوامر استكشاف الأخطاء وإصلاحها معلومات ذات صلة

### <u>المقدمة</u>

يقدم هذا المستند مثالا أساسيا للتكوين حول كيفية إنشاء إرتباط جسر من نقطة إلى نقطة باستخدام حل الشبكة العنكبوتية. يستخدم هذا المثال نقطتي وصول خفيفة الوزن (LAPs). تعمل نقطة وصول واحدة كنقطة وصول على السطح (RAP)، وتعمل نقطة الوصول في الوضع Lightweight (LAP ) الأخرى كنقطة وصول على سطح العمود (PAP)، ويتم توصيلها بوحدة تحكم في الشبكة المحلية اللاسلكية (WLC) من Cisco. يتم توصيل RAP ب WLC من خلال محول ل

يرجى الرجوع إلى <u>مثال تكوين شبكة وحدة تحكم الشبكة المحلية اللاسلكية للإصدارات 5.2 والإصدارات الأحدث</u> لمركز التحكم في الشبكة المحلية اللاسلكية (LAN) الإصدار 5.2 والإصدارات الأحدث

## <u>المتطلبات الأساسية</u>

- تم تكوين عنصر التحكم في الشبكة المحلية اللاسلكية (WLC) للتشغيل الأساسي.
- يتم تكوين عنصر التحكم في الشبكة المحلية اللاسلكية (WLC) في وضع الطبقة 3.
  - تم تكوين محول عنصر التحكم في الشبكة المحلية اللاسلكية (WLC).

### <u>المتطلبات</u>

تأكد من استيفاء المتطلبات التالية قبل أن تحاول إجراء هذا التكوين:

- المعرفة الأساسية بتكوين نقاط LAP ووحدات WLC من Cisco
- معرفة أساسية ببروتوكولُ نقطة الوصول في الوضع Lightweight (LWAPP).
  - معرفة تكوين خادم DHCP خارجي و/أو خادم اسم المجال (DNS)
    - معرفة التكوين الأساسية لمحولات Cisco

### <u>المكونات المستخدمة</u>

تستند المعلومات الواردة في هذا المستند إلى إصدارات البرامج والمكونات المادية التالية:

- Cisco 4402 Series WLC الذي يشغل البرنامج الثابت 3.2.150.6
- 2 (2) نقاط الوصول في الوضع Lightweight من السلسلة Series LAPs (2) نقاط الوصول في الوضع
  - محول الطبقة 2 من Cisco

تم إنشاء المعلومات الواردة في هذا المستند من الأجهزة الموجودة في بيئة معملية خاصة. بدأت جميع الأجهزة المُستخدمة في هذا المستند بتكوين ممسوح (افتراضي). إذا كانت شبكتك مباشرة، فتأكد من فهمك للتأثير المحتمل لأي أمر.

### <u>الاصطلاحات</u>

راجع <u>اصطلاحات تلميحات Cisco التقنية للحصول على مزيد من المعلومات حول اصطلاحات المستندات.</u>

## <u>معلومات أساسية</u>

### نقطة الوصول من الشبكة العنكبوتية الخارجية خفيفة الوزن <u>Cisco Aironet 1510 Series</u>

نقطة الوصول من السلسلة Cisco Aironet 1510 Series للشبكة العنكبوتية الخارجية خفيفة الوزن هي جهاز لاسلكي مصمم خصيصا للوصول إلى العميل اللاسلكي والربط من نقطة إلى نقطة، والربط من نقطة إلى عدة نقاط، والاتصال اللاسلكي للشبكة العنكبوتية من نقطة إلى عدة نقاط. نقطة الوصول الخارجية هي وحدة مستقلة يمكن تثبيتها على جدار أو جسر، أو على عمود سطح أو على عمود إنارة شارع.

تعمل نقطة الوصول AP1510 باستخدام وحدات تحكم لتوفير إدارة مركزية وقابلة للتطوير وأمان فائق وقابلية التنقل. نظرا لتصميمها لدعم عمليات النشر التي تتم دون تهيئة، تنضم نقطة الوصول طراز AP1510 بسهولة وأمان إلى شبكة الشبكة المعشقة، كما تتوفر لإدارة الشبكة ومراقبتها من خلال واجهة المستخدم الرسومية (GUI) أو واجهة سطر الأوامر (CLI) الخاصة بوحدة التحكم.

كما أن نقطة الوصول AP1510 مزودة بجهازين لاسلكيين يعملان في آن واحد: جهاز لاسلكي يعمل بتردد 2. 4 جيجاهرتز يستخدم للوصول إلى الزبون وجهاز لاسلكي يعمل بتردد 5 جيجاهرتز يستخدم لنقل البيانات إلى نقطة وصول أخرى بتردد 1510. تمر حركة مرور عميل شبكة LAN اللاسلكية من خلال راديو نقل الشبكة الخاص بنقطة الوصول أو يتم إرسالها عبر نقاط الوصول الأخرى AP1510S حتى تصل إلى اتصال إيثرنت لوحدة التحكم.

### <u>نقطة الوصول من أعلى السطح (RAP)</u>

تحتوي نقاط الوصول عن بعد (RAP) على اتصال سلكي بمحول Cisco WLC. وهم يستخدمون الواجهة اللاسلكية لنقل البيانات للاتصال ببروتوكولات PAP المجاورة. نقاط الوصول عن بعد (RAP) هي العقدة الأصلية لأي جسر أو شبكة شبكة وتوصيل جسر أو شبكة شبكة بالشبكة السلكية. لذلك، لا يمكن أن يكون هناك إلا RAP واحد لأي مقطع شبكة جسر أو شبكة. **ملاحظة:** عند إستخدام حل شبكات الشبكة العنكبوتية للربط بين الشبكة المحلية (LAN) وشبكة LAN، لا تقم بتوصيل بروتوكول RAP مباشرة إلى وحدة Cisco WLC. يلزم وجود محول أو موجه بين Cisco WLC و RAP لأن Cisco WLCs لا تقوم بإعادة توجيه حركة مرور الإيثرنت التي تأتي من منفذ تم تمكين LWAPP عليه. يمكن أن تعمل نقاط الوصول عن بعد (RAP) في وضع LWAPP للطبقة 2 أو الطبقة 3.

### <u>نقطة الوصول من أعلى العمود (PAP)</u>

لا تحتوي قوائم التحكم في الوصول الخاصة بالمنفذ (PAP) على اتصال سلكي ب Cisco WLC. ويمكن أن تكون لاسلكية بالكامل، كما تدعم العملاء الذين يتصلون بأجهزة PAP أو RAP الأخرى، أو يمكن إستخدامها للاتصال بأجهزة طرفية أو شبكة سلكية. الإيثرنت أعجزت ميناء افتراضيا لأسباب أمن، غير أن أنت ينبغي مكنت هو ل PAPs.

**ملاحظة:** تدعم نقاط الوصول في الوضع Lightweight (LAPs) الخاصة بالحافة البعيدة من Cisco Aironet 1030 عمليات نشر أحادية الخطوة، بينما تدعم نقاط الوصول في الوضع الخارجي خفيفة الوزن من السلسلة Cisco Aironet 1500 Series عمليات النشر أحادية ومتعددة الخطوات. على هذا النحو، يمكن إستخدام نقاط الوصول من السلسلة 1500 Series Cisco Aironet 1500 Series خفيفة الوزن الخارجية كنقاط وصول من سطح المكتب وكنقاط وصول (PAPs) لخطوة واحدة أو أكثر من الخطوات من Cisco WLC.

### <u>الميزات غير مدعومة على شبكات الشبكة المعشقة</u>

لا تكون ميزات وحدات التحكم هذه مدعومة على شبكات الشبكة:

- الدعم متعدد البلدان
- CAC القائم على التحميل (تدعم شبكات الشبكة فقط CAC القائمة على عرض النطاق الترددي، أو الثابتة.)
  - الإتاحة العالية (مؤقت ربط الاكتشاف الأساسي ونبضات القلب السريعة)
    - مصادقة EAP-FASTv1 و 802.1X
    - مصادقة EAP-FASTv1 و 802.1X
      - شهادة ذات دلالة محلية
      - الخدمات المستندة إلى الموقع

تسلسل بدء تشغيل نقطة الوصول

تصف هذه القائمة ما يحدث عند بدء تشغيل كل من RAP و PAP:

- كل حركة مرور تنتقل عبر ال RAP و ال cisco WLC قبل أن يتم إرسالها إلى الشبكة المحلية LAN.
  - عندما يأتي الراب، يتم ربط PAPs به تلقائيا.
- يستخدم الارتباط المتصل سرا مشتركا لإنشاء مفتاح يتم إستخدامه لتوفير معيار التشفير المتقدم (AES) للارتباط.
- وبمجرد اتصال نقطة الوصول (PAP) البعيدة ب RAP، يمكن لنقاط الوصول الخاصة بالشبكة العنكبوتية تمرير حركة مرور البيانات.
- يمكن للمستخدمين تغيير السر المشترك أو تكوين نقاط الوصول إلى الشبكة باستخدام واجهة سطر أوامر Cisco Cisco (Cisco WCS). cisco من أو نظام التحكم اللاسلكي من Cisco (Cisco WCS). cisco من Cisco Lisco (Cisco WCS) يوصي أن أنت تعدل ال يشارك سر. Pole-top AP

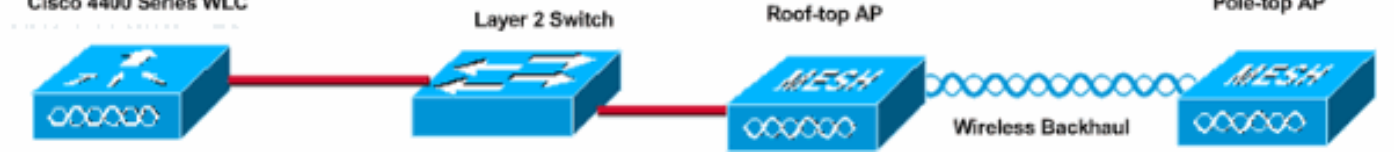

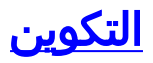

أتمت هذا steps in order to شكلت ال WLC و APs ل يجسر من نقطة إلى نقطة.

- 1. <u>قم بتمكين التكوين بدون لمس على عنصر التحكم في الشبكة المحلية اللاسلكية (WLC).</u>
  - 2. أضف الميكروفون إلى قائمة تخويل نقطة الوصول.
    - 3. تكوين معلمات التوصيل لنقاط الوصول.
      - 4. <u>التحقق من التكوين.</u>

<u>تمكين التكوين بدون لمس (تمكين بشكل افتراضي)</u>

### تکوین GUI

يمكن تمكين "التكوين دون لمس" نقاط الوصول (APs) من الحصول على المفتاح السري المشترك من وحدة التحكم عند تسجيله مع عنصر التحكم في الشبكة المحلية اللاسلكية (WLC). إذا قمت بإلغاء تحديد هذا المربع، فإن وحدة التحكم لا توفر المفتاح السري المشترك، وتستخدم نقاط الوصول مفتاح افتراضي مشترك مسبقا للاتصال الآمن. تم تمكين القيمة الافتراضية (أو تحديدها). أتمت هذا steps من ال WLC GUI:

**ملاحظة:** لا يوجد اعتماد للتكوين دون لمس في الإصدار 4.1 من WLC والإصدارات اللاحقة.

- 1. أخترت **لاسلكي > يجسر** وطقطقة **يمكن لا لمس تشكيل**.
  - 2. حدد تئسيق المفتاح.
  - 3. أدخل المفتاح السري المشترك الذي يجسر.
- 4. أدخل المفتاح السري المشترك الذي يجسر مرة أخرى في المفتاح تأكيد سر مشترك.

~

....

...

ASCII -

Wireless

Bridging

#### Access Points

All APs 802.11a Radios 802.11b/g Radios Third Party APs

#### Bridging

#### Rogues

Rogue APs Known Rogue APs Rogue Clients Adhoc Rogues

#### Clients

#### Global RF

802.11a Network 802.11b/g Network 802.11h

#### Country

Timers

#### Zero Touch Configuration

Enable Zero Touch Configuration Key Format

Bridging Shared Secret Key

Confirm Shared Secret Key

### تكوين واجهة سطر الأوامر (CLI)

أتمت هذا steps من ال CLI:

قم بإصدار الأمر config network bridging-shared-secret <string>لإضافة المفتاح السري المشترك **الذي2**. يجسر. (Cisco Controller) >**config network bridging-shared-secret Cisco** 

### <u>إضافة MIC إلى قائمة تخويل AP</u>

تتمثل الخطوة التالية في إضافة نقطة الوصول إلى قائمة التخويل في عنصر التحكم في الشبكة المحلية اللاسلكية (WLC). أخترت in order to أتمت هذا، **تأمين > سياسات AP**، دخلت ال ap ap {upper}mac address تحت إضافة ap إلى التخويل قائمة وطقطقة **يضيف**.

| Security                                                                                                    | AP Policies                                                            |                       |               |       |      |  |  |  |
|----------------------------------------------------------------------------------------------------|------------------------------------------------------------------------|-----------------------|---------------|-------|------|--|--|--|
| AAA<br>General                                                                                               | Policy Configuration                                                   |                       |               |       |      |  |  |  |
| RADIUS Authentication                                                                                        | Authorize APs against AAA                                              | Enabled               |               |       |      |  |  |  |
| Local Net Users<br>MAC Filtering<br>Disabled Clients<br>User Login Policies<br>AP Policies                   | Accept Self Signed Certificate                                         | Enabled               |               |       |      |  |  |  |
| Access Control Lists                                                                                         | Add AP to Authorization List                                           |                       |               |       |      |  |  |  |
| IPSec Certificates<br>CA Certificate<br>ID Certificate                                                       | MAC Address<br>Certificate Type                                        | 00:0b:85:5e:5a        | :80           |       |      |  |  |  |
| Web Auth Certificate                                                                                         |                                                                        | and the second second |               |       |      |  |  |  |
| Wireless Protection<br>Policies                                                                              |                                                                        | Add                   | Items 0       | to 20 | of 0 |  |  |  |
| Rogue Policies<br>Standard Signatures<br>Custom Signatures<br>Client Exclusion Policies<br>AP Authentication | AP Authorization List<br>MAC Address Certificate SHA1 Key Hash<br>Type |                       |               |       |      |  |  |  |
| Security                                                                                                    | AP Policies                                                            |                       |               |       |      |  |  |  |
| AAA<br>General                                                                                               | Policy Configuration                                                   |                       |               |       |      |  |  |  |
| RADIUS Authentication<br>RADIUS Accounting                                                                   | Authorize APs against AAA                                              | Enabled               |               |       |      |  |  |  |
| Local Net Users<br>MAC Filtering<br>Disabled Clients<br>User Login Policies<br>AP Policies                   | Accept Self Signed Certificate Add AP to Authorization List            | Enabled               |               |       |      |  |  |  |
| Access Control Lists                                                                                         | MAC Address                                                            |                       |               |       |      |  |  |  |
| IPSec Certificates<br>CA Certificate<br>ID Certificate                                                       | Certificate Type                                                       | MIC -                 |               |       |      |  |  |  |
| Web Auth Certificate                                                                                         |                                                                        |                       | Items 1       | to 2  | of 2 |  |  |  |
| Wireless Protection<br>Policies                                                                              | AP Authorization List                                                  |                       |               |       |      |  |  |  |
| Trusted AP Policies<br>Rogue Policies                                                                        | MAC Address                                                            | Certificate<br>Type   | SHA1 Key Hash |       |      |  |  |  |
| Custom Signatures                                                                                            | 00:0b:85:5e:40:00                                                      | MIC                   |               |       |      |  |  |  |
| Client Exclusion Policies<br>AP Authentication                                                               | 00:0b:85:5e:5a:80                                                      | MIC                   |               |       |      |  |  |  |

في هذا المثال، تتم إضافة كل من نقاط الوصول (RAP و PAP) إلى قائمة تخويل نقطة الوصول (AP) على وحدة التحكم.

تكوين واجهة سطر الأوامر (CLI)

قم بإصدار الأمر config auth-list add mic <ap mac>لإضافة الميكروفون إلى قائمة التخويل.

Cisco Controller) >config auth-list add mic 00:0b:85:5e:40:00) Cisco Controller) >config auth-list add mic 00:0b:85:5e:5a:80)

#### <u>التكوين</u>

يستعمل هذا وثيقة هذا تشكيل:

#### Cisco WLC 4402 Cisco Controller) >**show run-config**) ... Press Enter to continue System Inventory Switch Description..... Cisco Controller Machine Model..... WLC4402-12 Serial Number..... FLS0943H005 Burned-in MAC Address..... 00:0B:85:40:CF:A0 Crypto Accelerator 1..... Absent Crypto Accelerator 2..... Absent Power Supply 1..... Absent Power Supply 2..... Present, OK Press Enter to continue Or <Ctl Z> to abort System Information Manufacturer's Name..... Cisco Systems, Inc Product Name..... Cisco Controller Product Version..... 3.2.150.6 RTOS Version..... 3.2.150.6 Bootloader Version..... 3.2.150.6 Build Type..... DATA + WPS System Name..... lab120wlc4402ip100 .....System Location .....System Contact System ObjectID..... 1.3.6.1.4.1.14179.1.1.4.3 IP Address.....

| 192.168.120.100<br>System Up Time 0 days<br>1 hrs 4 mins 6 secs                                                                                                    |
|----------------------------------------------------------------------------------------------------|
| Configured Country United                                                                                                    |
| Operating Environment                                                                                                    |
| Internal Temp Alarm Limits 0 to                                                                                                    |
| Internal Temperature                                                                                                    |
| State of 802.11b Network                                                                                                    |
| State of 802.11a NetworkDisabled                                                                                                    |
| Number of UI AND                                                                                                    |
| 3rd Party Access Point Support                                                                                                    |
| Disabled<br>Number of Active Clients0                                                                                                    |
| Press Enter to continue Or <ctl z=""> to abort</ctl>                                                                                                    |
| Switch Configuration                                                                                                    |
| 802 3x Flow Control Mode                                                                                                    |
| Diaphlo                                                                                                    |
| Current LWAPP Transport Mode Layer                                                                                                    |
| 3<br>LWAPP Transport Mode after next switch reboot Layer                                                                                                    |
| د<br>FIPS prerequisite features<br>Disabled                                                                                                    |
|                                                                                                    |
| Press Enter to continue Or <ctl z=""> to abort</ctl>                                                                                                    |
| Press Enter to continue Or <ctl z=""> to abort</ctl>                                                                                                    |
| Press Enter to continue Or <ctl z=""> to abort<br/>Network Information</ctl>                                                                                                    |
| Press Enter to continue Or <ctl z=""> to abort<br/>Network Information<br/>RF-Network Name airespacerf</ctl>                                                                                                    |
| Press Enter to continue Or <ctl z=""> to abort<br/>Network Information<br/>RF-Network Name airespacerf<br/>Web Mode Enable</ctl>                                                                                                    |
| Press Enter to continue Or <ctl z=""> to abort<br/>Network Information<br/>RF-Network Name airespacerf<br/>Web Mode Enable<br/>Secure Web Mode Enable</ctl>                                                                                                    |
| Press Enter to continue Or <ctl z=""> to abort<br/>Network Information<br/>RF-Network Name airespacerf<br/>Web Mode Enable<br/>Secure Web Mode Enable<br/>Secure Shell (ssh) Enable</ctl>                                                                                       |
| Press Enter to continue Or <ctl z=""> to abort<br/>Network Information<br/>RF-Network Name airespacerf<br/>Web Mode Enable<br/>Secure Web Mode Enable<br/>Secure Shell (ssh) Enable<br/>Telnet Enable</ctl>                                                                     |
| Press Enter to continue Or <ctl z=""> to abort<br/>Network Information<br/>RF-Network Name</ctl>                                                                                                    |
| Press Enter to continue Or <ctl z=""> to abort<br/>Network Information<br/>RF-Network Nameairespacerf<br/>Web ModeEnable<br/>Secure Web ModeEnable<br/>Secure Shell (ssh)Enable<br/>TelnetEnable<br/>Ethernet Multicast ModeDisable<br/>Mode: Ucast</ctl>                       |
| Press Enter to continue Or <ctl z=""> to abort<br/>Network Information<br/>RF-Network Nameairespacerf<br/>Web ModeEnable<br/>Secure Web ModeEnable<br/>Secure Shell (ssh)Enable<br/>TelnetEnable<br/>Ethernet Multicast ModeDisable<br/>Mode: Ucast<br/>User Idle Timeout</ctl> |
| Press Enter to continue Or <ctl z=""> to abort<br/>Network Information<br/>RF-Network Nameairespacerf<br/>Web ModeEnable<br/>Secure Web ModeEnable<br/>Secure Shell (ssh)Enable<br/>TelnetEnable<br/>Ethernet Multicast ModeDisable<br/>Mode: Ucast<br/>User Idle Timeout</ctl> |
| Press Enter to continue Or <ctl z=""> to abort<br/>Network Information<br/>RF-Network Nameairespacerf<br/>Web ModeEnable<br/>Secure Web ModeEnable<br/>Secure Shell (ssh)Enable<br/>TelnetEnable<br/>Ethernet Multicast ModeDisable<br/>Mode: Ucast<br/>User Idle Timeout</ctl> |
| Press Enter to continue Or <ctl z=""> to abort<br/>Network Information<br/>RF-Network Nameairespacerf<br/>Web ModeEnable<br/>Secure Web ModeEnable<br/>Secure Shell (ssh)Enable<br/>TelnetEnable<br/>Ethernet Multicast ModeDisable<br/>Mode: Ucast<br/>User Idle Timeout</ctl> |
| Press Enter to continue Or <ctl z=""> to abort<br/>Network Information<br/>RF-Network Nameairespacerf<br/>Web ModeEnable<br/>Secure Web ModeEnable<br/>Secure Shell (ssh)Enable<br/>TelnetEnable<br/>Ethernet Multicast ModeDisable<br/>Mode: Ucast<br/>User Idle Timeout</ctl> |
| Press Enter to continue Or <ctl z=""> to abort<br/>Network Information<br/>RF-Network Nameairespacerf<br/>Web ModeEnable<br/>Secure Web ModeEnable<br/>Secure Shell (ssh)Enable<br/>TelnetEnable<br/>Ethernet Multicast ModeDisable<br/>Mode: Ucast<br/>User Idle Timeout</ctl> |
| Press Enter to continue Or <ctl z=""> to abort<br/>Network Information<br/>RF-Network Nameairespacerf<br/>Web ModeEnable<br/>Secure Web ModeEnable<br/>Secure Shell (ssh)Enable<br/>TelnetEnable<br/>Ethernet Multicast ModeDisable<br/>Mode: Ucast<br/>User Idle Timeout</ctl> |
| Press Enter to continue Or <ctl z=""> to abort<br/>Network Information<br/>RF-Network Name</ctl>                                                                                                    |
| Press Enter to continue Or <ctl z=""> to abort<br/>Network Information<br/>RF-Network Nameairespacerf<br/>Web ModeEnable<br/>Secure Web ModeEnable<br/>Secure Shell (ssh)Enable<br/>TelnetEnable<br/>Ethernet Multicast ModeDisable<br/>Mode: Ucast<br/>User Idle Timeout</ctl> |
| Press Enter to continue Or <ctl z=""> to abort<br/>Network Information<br/>RF-Network Name</ctl>                                                                                                    |
| Press Enter to continue Or <ctl z=""> to abort<br/>Network Information<br/>RF-Network Name</ctl>                                                                                                    |
| Press Enter to continue Or <ctl z=""> to abort<br/>Network Information<br/>RF-Network Nameairespacerf<br/>Web ModeEnable<br/>Secure Web ModeEnable<br/>Secure Shell (ssh)Enable<br/>TelnetEnable<br/>Ethernet Multicast ModeDisable<br/>Mode: Ucast<br/>User Idle Timeout</ctl> |
| Press Enter to continue Or <ctl z=""> to abort<br/>Network Information<br/>RF-Network Nameairespacerf<br/>Web ModeEnable<br/>Secure Web ModeEnable<br/>Secure Shell (ssh)Enable<br/>TelnetEnable<br/>Ethernet Multicast ModeEnable<br/>Mode: Ucast<br/>User Idle Timeout</ctl>  |
| Press Enter to continue Or <ctl z=""> to abort<br/>Network Information<br/>RF-Network Nameairespacerf<br/>Web ModeEnable<br/>Secure Web ModeEnable<br/>Secure Shell (ssh)Enable<br/>TelnetEnable<br/>Ethernet Multicast ModeEnable<br/>User Idle Timeout</ctl>                  |
| Press Enter to continue Or <ctl z=""> to abort<br/>Network Information<br/>RF-Network Nameairespacerf<br/>Web ModeEnable<br/>Secure Web ModeEnable<br/>Secure Shell (ssh)Enable<br/>TelnetEnable<br/>Ethernet Multicast ModeDisable<br/>Mode: Ucast<br/>User Idle Timeout</ctl> |
| Press Enter to continue Or <ctl z=""> to abort<br/>Network Information<br/>RF-Network Name</ctl>                                                                                                    |
| Press Enter to continue Or <ctl z=""> to abort<br/>Network Information<br/>RF-Network Nameairespacerf<br/>Web ModeEnable<br/>Secure Web ModeEnable<br/>Secure Shell (ssh)Enable<br/>TelnetEnable<br/>Ethernet Multicast ModeDisable<br/>Mode: Ucast<br/>User Idle Timeout</ctl> |

| Pr    | Туре       | Stat          | Mode     | Мос         | le            | Status     | Status      |
|-------|------------|---------------|----------|-------------|---------------|------------|-------------|
|       |            |               |          |             | Trap          | Appliance  | POE         |
|       |            |               |          |             |               |            |             |
|       |            |               |          |             |               |            |             |
|       | Normal     | Forw          | Fnable   | Auto        |               | 1000 5111  | IID 1       |
|       | NOTMAT     | TOIW          | Ellabie  | Auto        |               | Tweble     |             |
|       | _          |               |          |             | Enable        | Enable     | N/A         |
|       | Normal     | Forw          | Enable   | Auto        |               | 1000 Full  | Up 2        |
|       |            |               |          |             | Enable        | Enable     | N/A         |
|       |            |               |          |             |               |            |             |
|       |            |               |          |             | Mobili        | ty Configu | ration      |
| Mobil | ity Prot   | ocol Pr       | ort      |             |               | -1 J-      | 16666       |
| MODII | Nebilit    |               |          | •••••       |               |            | 10000       |
|       | MODIIIL    | y secur       | CILY MOD | ie          |               |            |             |
|       |            |               |          |             |               | Di         | sabled      |
|       | Default    | Mobili        | ity Doma | in          |               |            |             |
|       |            |               |          |             |               | aires      | pacerf      |
| М     | obility    | Group n       | nembers  | config      | gured         |            | 3           |
|       |            |               |          |             |               |            |             |
|       |            | Switch        | les conf | igured      | in th         | e Mobility | Group       |
| М     |            | aa            | тт<br>тт | . Iguree    |               | Crown      | Nome        |
| 141   | AC Addre   | 55            | 15       | Addre       |               | Group      | Naille      |
|       | <00:0b     | :85:33:       | a8:40    | 192.        | .168.5.       | ./0 <      | local       |
|       | <00:0b     | :85:40:       | cf:a0    | 192.        | .168.12       | 0.100 <    | local       |
| 00    | :0b:85:4   | 3:8c:80       | ) 192    | 2.168.5     | 5.40          | airesp     | acerf       |
|       |            |               |          |             |               |            |             |
|       |            |               |          | 1           | Interfa       | ce Configu | ration      |
| Tmt   | owfogo N   | amo           |          | -           | LIICCLIA      | ee conrigu |             |
| IIIC  | erlade N   | allie         |          | • • • • • • |               |            | ap-         |
|       |            |               |          |             |               | n          | anager      |
|       | IP Addr    | ess           |          | • • • • • • |               |            |             |
|       |            |               |          |             |               | 192.168.1  | 20.101      |
|       | IP Netm    | ask           |          |             |               |            |             |
|       |            |               |          |             |               | 255.255    | .255.0      |
|       | TP Gate    | wav           |          |             |               |            |             |
|       | II Gate    | way           |          |             |               | 102 160    | 120 1       |
|       |            |               |          |             |               | 192.100    | .120.1      |
|       | VLAN       | • • • • • • • |          | • • • • • • |               |            |             |
|       |            |               |          |             |               | un         | tagged      |
| A     | ctive Ph   | ysical        | Port     |             |               |            | 1           |
| P     | rimary P   | hysical       | l Port   |             |               |            | 1           |
|       | Backup     | Physica       | al Port. |             |               |            |             |
|       |            |               |          |             |               | Inconf     | igured      |
|       | Desime     |               | 7        |             |               | Oncom      | iguicu      |
|       | Primary    | DACP 3        | server   | • • • • • • |               |            |             |
|       |            |               |          |             |               | 192.16     | 8.1.20      |
|       | Seconda    | ry DHCE       | ? Server | •••••       |               |            |             |
|       |            |               |          |             |               | Unconf     | igured      |
|       | ACL        |               |          |             |               |            |             |
|       |            |               |          |             |               | Unconf     | igured      |
|       | Manager    |               |          |             |               | 011001112  | Vec         |
| Ar    | Mallager . |               |          |             |               |            | 165         |
|       |            |               |          |             |               |            |             |
|       | Interfa    | ce Name       | €        | • • • • • • |               |            | • • • • • • |
|       |            |               |          |             |               | mana       | gement      |
|       | MAC Add    | ress          |          |             |               |            |             |
|       |            |               |          |             | 0             | 0:0b:85:40 | :cf:a0      |
|       | TP Addr    | ess           |          |             |               |            |             |
|       |            |               |          |             |               | 192 168 1  | 20 100      |
|       | TD Matur   | 1-            |          |             |               | 192.100.1  | 20.100      |
|       | IP Netm    | ask           |          | • • • • • • |               |            |             |
|       |            |               |          |             |               | 255.255    | .255.0      |
|       | IP Gate    | way           |          | • • • • • • |               |            |             |
|       |            |               |          |             |               | 192.168    | .120.1      |
|       | VLAN       |               |          |             |               |            |             |
|       |            |               |          |             |               | เมท        | tagged      |
| л     | ctive Dh   | vsicel        | Port     |             |               |            | 1           |
| A     | nimere PII | brrad 7       | - OI C   | ••••        |               |            | ••••        |
| Р     | IIMary P   | nysical       | Port     | • • • • • • | • • • • • • • |            | ••••        |
|       | Backup     | Physica       | al Port. | • • • • • • |               |            | •••••       |
|       |            |               |          |             |               | Unconf     | igured      |
|       | Primary    | DHCP S        | Server   |             |               |            |             |
|       |            |               |          |             |               | 192.16     | 8.1.20      |

| Secondary DHCP Server        |
|------------------------------|
| ACL                          |
| Unconfigured                 |
| AP Manager No                |
| Interface Name               |
| service-port                 |
| MAC Address                  |
| IP Address                   |
| 192.168.250.100              |
| 1P Netmask                   |
| DHCP Protocol                |
| Disabled                     |
| m manuger                    |
| Interface Name               |
| Virtual<br>IP Address        |
| 1.1.1.1                      |
| Virtual DNS Host Name        |
| AP Manager No                |
|                              |
| WLAN Configuration           |
| WLAN Identifier 1            |
| Network Name (SSID)          |
| Iabi20wiC4402ipi00<br>Status |
| Enabled                      |
| MAC Filtering<br>Enabled     |
| Broadcast SSID               |
| Enabled                      |
| Disabled                     |
| Number of Active Clients 0   |
| Exclusionlist Timeout        |
| Session Timeout 1800         |
| seconds                      |
| Interface management         |
| WLAN ACL                     |
| Unconfigured                 |
| Dher Server                  |
| Quality of Service Silver    |
| ((best effort))              |
| Disabled                     |
| 802.11e<br>Disabled          |
| Dot11-Phone Mode (7920)      |
| Disabled                     |
| IPv6 Support                 |
| Disabled                     |
| Radio Policy All             |
| Authentication               |

| 192.168.1.20 1812<br>Security                        |
|------------------------------------------------------|
| Authentication: Open 802.11<br>System                |
| Static WEP Keys<br>Enabled                           |
| Key Index:1                                          |
| Encryption:                                          |
| 802.1XDisabled                                       |
| Wi-Fi Protected Access (WPA1)Disabled                |
| Wi-Fi Protected Access v2 (WPA2)Disabled             |
| IP Security                                          |
| IP Security Passthru                                 |
| L2TP                                                 |
| Web Based Authentication                             |
| Web-Passthrough                                      |
| Auto Anchor                                          |
| Disabled<br>Cranite Passthru                         |
| Disabled<br>Fortress Passthru                        |
| Disabled                                             |
| Vendor Id Backward Compatibility                     |
| Disabled<br>Credentials Caching                      |
| Disabled<br>Call Station Id Type IP                  |
| Address Administrative Authentication via RADIUS     |
| Enabled<br>Keywrap                                   |
| Disabled                                             |
| Load Balancing Info<br>Aggressive Load Balancing     |
| Enabled<br>Aggressive Load Balancing Window0         |
| clients                                              |
| Signature Policy<br>Signature Processing             |
| Enabled                                              |
| Spanning Tree Switch Configuration                   |
| STP Specification IEEE 802.1D STP Base MAC Address   |
| 00:0B:85:40:CF:A0<br>Spanning Tree Algorithm Disable |
| STP Bridge Priority                                  |

| STP Bridge Hello Time (seconds) 2     |
|---------------------------------------|
| STP Bridge Forward Delay (seconds) 15 |
|                                       |
| Spanning Tree Port Configuration      |
|                                       |
| STP Port ID 8001                      |
| STP Port State Forwarding             |
| STP Port Administrative Mode          |
| STP Port Priority                     |
| STP Port Path Cost                    |
| STD Dort Dath Cost Mode               |
|                                       |
|                                       |
| STP Port ID 8002                      |
| STP Port State Forwarding             |
| STP Port Administrative Mode 802 1D   |
| STD Dort Driority 128                 |
| STF FOIL FILDILLY                     |
|                                       |
| STP Port Path Cost Mode Auto          |

### <u>تكوين معلمات التوصيل لنقاط الوصول</u>

يقدم هذا القسم تعليمات حول كيفية تكوين دور نقطة الوصول في شبكة الشبكة العنكبوتية ومعلمات الربط ذات الصلة. أنت يستطيع شكلت هذا معلم يستعمل إما ال gui أو ال CLI.

1. طقطقة **لاسلكي** وبعد ذلك **كل APs** تحت نقاط الوصول. تظهر صفحة كل نقاط الوصول.

2. انقر فوق إرتباط **التفاصيل** لنقطة الوصول (AP1510) لديك للوصول إلى صفحة جميع نقاط الوصول > التفاصيل في هذه الصفحة، يتم تعيين وضع نقطة الوصول تحت عام تلقائيا على جسر لنقاط الوصول التي لها وظيفة جسر، مثل AP1510. تظهر هذه الصفحة أيضا هذه المعلومات تحت معلومات الربط. تحت يجسر معلومة، أختر واحد من هذا خيار in order to عينت الدور من هذا ap في الشبكة الشبكة:

- MeshAP— أختر هذا الخيار إذا كان ل AP1510 توصيل لاسلكي بوحدة التحكم.
- RootAP— أختر هذا الخيار إذا كانت AP1510 تحتوي على اتصال سلكي بوحدة التحكم.

### **Bridging Information**

| AP Role               | MeshAP 🔽   |
|-----------------------|------------|
| Bridge Type           | Outdoor    |
| Bridge Group Name     |            |
| Ethernet Bridging     |            |
| Backhaul Interface    | 802.11a    |
| Bridge Data Rate (Mbp | os) 🛛 18 🔽 |

### <u>التحقق من الصحة</u>

استخدم هذا القسم لتأكيد عمل التكوين بشكل صحيح.

بعد تسجيل نقاط الوصول في عنصر التحكم في الشبكة المحلية اللاسلكية (WLC)، يمكنك عرضها أسفل علامة التبويب "لاسلكي" في أعلى واجهة المستخدم الرسومية (GUI) الخاصة بوحدة التحكم في الشبكة المحلية اللاسلكية (WLC):

| MONITOR WLANS CONTROLLER | WIRELESS | SECURITY MA      | NAGEMENT CON | MANDS HELP            | )    |                                   |
|--------------------------|----------|------------------|--------------|-----------------------|------|-----------------------------------|
| All APs                  |          |                  |              |                       |      |                                   |
| Search by Ethernet MAC   |          | Search           |              |                       |      |                                   |
| AP Name                  | AP ID E  | thernet MAC      | Admin Status | Operational<br>Status | Port |                                   |
| lab120br1510ip152        | .6 .0    | 0:0b:85:5e:5a:80 | Enable       | REG                   | 1    | Detail<br>Bridging<br>Information |
| lab120br1510ip150        | 10 0     | 0:0b:85:5e:40:00 | Enable       | REG                   | 1    | Detail<br>Bridging<br>Information |

على واجهة سطر الأوامر (CLI)، يمكنك إستخدام الأمر show ap summary للتحقق من تسجيل نقاط الوصول في عنصر التحكم في الشبكة المحلية اللاسلكية (WLC):

Cisco Controller) >**show ap summary**)

| AP Name           | Slots | AP Model | Ethernet MAC      | Location         | Port |
|-------------------|-------|----------|-------------------|------------------|------|
|                   |       |          |                   |                  |      |
| lab120br1510ip152 | 2     | OAP1500  | 00:0b:85:5e:5a:80 | default_locatio  | on 1 |
| lab120br1510ip150 | 2     | OAP1500  | 00:0b:85:5e:40:00 | default_location | on 1 |

< (Cisco Controller)

#### طقطقة **يجسر تفاصيل** في ال gui in order to دققت الدور من ال ap:

| All APs > lab120br1510ip152   | 2 > Bridging Details |                |                   | < Ba           |
|-------------------------------|----------------------|----------------|-------------------|----------------|
| Bridging Details              |                      | Bridging Links |                   |                |
| AP Role                       | RAP                  | Parent         |                   |                |
| Bridge Group Name             |                      | Child          | lab120br1510ip150 | : 00:0b:85:5e: |
| Backhaul Interface            | 802.11a              |                |                   |                |
| Switch Physical Port          | 1                    |                |                   |                |
| Routing State                 | Maintenance          |                |                   |                |
| Malformed Neighbor Packets    | 0                    |                |                   |                |
| Poor Neighbor SNR reporting   | 0                    |                |                   |                |
| Blacklisted Packets           | 0                    |                |                   |                |
| Insufficient Memory reporting | 0                    |                |                   |                |
| Rx Neighbor Requests          | 37                   |                |                   |                |
| Rx Neighbor Responses         | 0                    |                |                   |                |
| Tx Neighbor Requests          | 0                    |                |                   |                |
| Tx Neighbor Responses         | 37                   |                |                   |                |
| Parent Changes count          | 0                    |                |                   |                |
| Neighbor Timeouts count       | 0                    |                |                   |                |
| Node Hops                     | 0                    |                |                   |                |

على ال CLI، أنت يستطيع استعملت **العرض شبكة ممر <cisco ap>وأبديت شبكة <cisco ap></mark>أمر in order to دققت أن سجل ال APs مع ال WLC:**  Cisco Controller) >show mesh path lab120br1510ip152) 00:0B:85:5E:5A:80 is RAP Cisco Controller) >show mesh neigh lab120br1510ip152) AP MAC : 00:0B:85:5E:40:00 FLAGS : 160 CHILD worstDv 255, Ant 0, channel 0, biters 0, ppiters 10 Numroutes 0, snr 0, snrUp 0, snrDown 26, linkSnr 0 adjustedEase 0, unadjustedEase 0 txParent 0, rxParent 0 poorSnr 0 (lastUpdate 1150103792 (Mon Jun 12 09:16:32 2006 parentChange 0 Per antenna smoothed snr values: 0 0 0 0 Vector through 00:0B:85:5E:40:00

< (Cisco Controller)

### <u>استكشاف الأخطاء وإصلاحها</u>

الخاصة المعشقة مع (w⊥c) وهو أحد أكثر المشاكل شيوعا التي تظهر في نشر الشبكة المعشقة. أكمل التحققات التالية:

- 1. تحقق من إضافة عنوان MAC لنقطة الوصول في قائمة مرشح MAC في عنصر التحكم في الشبكة المحلية اللاسلكية (WLC). ويمكن ملاحظة ذلك تحت **التأمين > تصفية MAC**.
- 2. تحقق من السر المشترك بين "الراب" و"الخريطة". أنت يستطيع رأيت هذا رسالة في ال WLC عندما هناك حالة عدم توافق في المفتاح.<sub>"</sub> UWAPP Join-Request AUTH\_STRING\_PAYLOAD الاصدار المفتاح. حاول دائما إستخدام خيار **تمكين التكوين** دون لمس إذا كان متاحا للإصدار. يقوم هذا بتكوين المفتاح لنقاط الوصول في الشبكة المعشقة تلقائيا وتجنب التكوينات الخاطئة.
- 3. لا تقوم نقاط الوصول عن بعد (RAP) بإعادة توجيه أي رسائل بث على واجهة الراديو الخاصة بها. لذلك قم بتكوين خادم DHCP لإرسال عناوين IP من خلال البث الأحادي حتى يمكن للمخطط الحصول على عناوين IP الخاصة به التي تمت إعادة توجيهها بواسطة RAP. خلاف ذلك استعملت ساكن إستاتيكي ل الخريطة.
- 4. إما أن تترك اسم مجموعة الجسر بالقيم الافتراضية أو تأكد من تكوين أسماء مجموعات الجسر بالطريقة نفسها تماما على خرائط MAP و RAP المقابلة.

هذه مشاكل خاصة بنقاط وصول الشبكة المعشقة. بالنسبة لمشكلات الاتصال الشائعة بين عنصر التحكم في الشبكة المحلية اللاسلكية (WLC) ونقطة وصول، ارجع إلى <u>أستكشاف أخطاء نقطة الوصول في الوضع Lightweight</u> <u>وإصلاحها التي لا تنضم إلى وحدة تحكم في الشبكة المحلية (LAN) اللاسلكية</u>.

### أوامر استكشاف الأخطاء وإصلاحها

**ملاحظة:** ارجع إلى <u>معلومات مهمة حول أوامر التصحيح</u> قبل إستخدام أوامر debug.

أنت يستطيع استعملت هذا يضبط أمر أن يتحرى ال WLC:

- <u>debug pem state enable</u> يستخدم لتكوين خيارات تصحيح أخطاء مدير نهج الوصول.
- <u>debug pem events enable</u> يستخدم لتكوين خيارات تصحيح أخطاء مدير نهج الوصول.
- <u>debug dhcp رسالة enable</u> يعرض تصحيح أخطاء رسائل DHCP التي يتم تبادلها إلى خادم DHCP ومنه.
- <u>debug dhcp ربط enable</u> يعرض تصحيح أخطاء تفاصيل حزمة DHCP التي يتم إرسالها إلى خادم DHCP ومنه.

بعض أوامر **تصحيح الأخطاء** الإضافية التي يمكنك إستخدامها لاستكشاف الأخطاء وإصلاحها هي:

• تمكين أخطاء lwapp—يعرض تصحيح أخطاء LWAPP.

• **debug pm pki enable** يعرض تصحيح أخطاء رسائل الشهادة التي يتم تمريرها بين نقطة الوصول و WLC. يتيح **إخراج** أمر WLC هذا **debug lwapp events** أن يتم تسجيل نقاط الوصول في الوضع Lightweight في عنصر التحكم في الشبكة المحلية اللاسلكية (WLC):

#### Cisco Controller) >debug lwapp events enable)

Mon Jun 12 09:04:57 2006: 00:0b:85:5e:40:00 Received LWAPP JOIN REQUEST 'from AP 00:0b:85:5e:40:00 to 06:0a:10:10:00:00 on port '1

Mon Jun 12 09:04:57 2006: 00:0b:85:5e:40:00 AP lab120br1510ip150: txNonce 00:0B:85:40:CF:A0 rxNonce 00:0B:85:5E:40:00

Mon Jun 12 09:04:57 2006: 00:0b:85:5e:40:00 LWAPP Join-Request MTU path from AP 00:0b:85:5e:40:00 is 1500, remote debug mode is 0

Mon Jun 12 09:04:58 2006: 00:0b:85:5e:40:00 Successfully transmission of LWAPP Join-Reply to AP 00:0b:85:5e:40:00

Mon Jun 12 09:04:58 2006: 00:0b:85:5e:40:00 Register LWAPP event for AP 00:0b:85:5e:40:00 slot 0

Mon Jun 12 09:04:58 2006: 00:0b:85:5e:40:00 Register LWAPP event for AP 00:0b:85:5e:40:00 slot 1

Mon Jun 12 09:04:59 2006: 00:0b:85:5e:40:00 Received LWAPP CONFIGURE REQUEST from AP 00:0b:85:5e:40:00 to 00:0b:85:40:cf:a3

Mon Jun 12 09:04:59 2006: 00:0b:85:5e:40:00 Updating IP info for AP 00:0b:85:5e:40:00 static 1, 192.168.120.150/255.255.255.0, gtw 192.168.120.1 --

Mon Jun 12 09:04:59 2006: spamVerifyRegDomain RegDomain set for slot 0 code 0 regstring A regDfromCb -A-

Mon Jun 12 09:04:59 2006: spamVerifyRegDomain RegDomain set for slot 1 code 0 regstring A regDfromCb -A-

> Mon Jun 12 09:04:59 2006: spamEncodeDomainSecretPayload:Send domain secret airespacerf<65,4d,c3,6f,88,35,cd,4d,3b,2b,bd,95,5b,42,6d,ac,b6,ab,f7,3d> to AP 00:0b:85:5e:40:00

Mon Jun 12 09:04:59 2006: 00:0b:85:5e:40:00 Successfully transmission of LWAPP Config-Message to AP 00:0b:85:5e:40:00

Mon Jun 12 09:04:59 2006: Running spamEncodeCreateVapPayload for SSID 'lab120wlc4402ip100'

Mon Jun 12 09:04:59 2006: Running spamEncodeCreateVapPayload for SSID 'lab120wlc4402ip100'

.Mon Jun 12 09:04:59 2006: 00:0b:85:5e:40:00 AP 00:0b:85:5e:40:00 associated Last AP failure was due to Link Failure, reason: STATISTICS\_INFO\_RES

Mon Jun 12 09:04:59 2006: 00:0b:85:5e:40:00 Received LWAPP CHANGE\_STATE\_EVENT from AP 00:0b:85:5e:40:00

Mon Jun 12 09:04:59 2006: 00:0b:85:5e:40:00 Successfully transmission of LWAPP Change-State-Event Response to AP 00:0b:85:5e:40:00

:Mon Jun 12 09:04:59 2006: 00:0b:85:5e:40:00 apfSpamProcessStateChangeInSpamContext Down LWAPP event for AP 00:0b:85:5e:40:00 slot 0

> Mon Jun 12 09:04:59 2006: 00:0b:85:5e:40:00 Received LWAPP Down event for !AP 00:0b:85:5e:40:00 slot 0

Mon Jun 12 09:04:59 2006: 00:0b:85:5e:40:00 Received LWAPP CONFIGURE COMMAND RES from AP 00:0b:85:5e:40:00

Mon Jun 12 09:04:59 2006: 00:0b:85:5e:40:00 Received LWAPP CHANGE\_STATE\_EVENT from AP 00:0b:85:5e:40:00

Mon Jun 12 09:04:59 2006: 00:0b:85:5e:40:00 Successfully transmission of LWAPP Change-State-Event Response to AP 00:0b:85:5e:40:00

:Mon Jun 12 09:04:59 2006: 00:0b:85:5e:40:00 apfSpamProcessStateChangeInSpamContext Down LWAPP event for AP 00:0b:85:5e:40:00 slot 1

Mon Jun 12 09:04:59 2006: 00:0b:85:5e:40:00 Received LWAPP Down event for AP !00:0b:85:5e:40:00 slot 1

Mon Jun 12 09:04:59 2006: 00:0b:85:5e:40:00 Received LWAPP CONFIGURE COMMAND RES from AP 00:0b:85:5e:40:00

Mon Jun 12 09:04:59 2006: 00:0b:85:5e:40:00 Received LWAPP CONFIGURE COMMAND RES from AP 00:0b:85:5e:40:00

### <u>معلومات ذات صلة</u>

- <u>دلیل نشر حلول شبکات Cisco</u>
- دليل البدء السريع: نقاط وصول Cisco Aironet 1500 Series للشبكة العنكبوتية الخارجية خفيفة الوزن
  - <u>دليل تكوين وحدة تحكم شبكة LAN اللاسلكية، الإصدار 4.0 من Cisco</u>
    - <u>صفحة الدعم اللاسلكي</u>
    - الدعم التقني والمستندات Cisco Systems

ةمجرتاا مذه لوح

تمجرت Cisco تايان تايانق تال نم قعومجم مادختساب دنتسمل اذه Cisco تمجرت ملاعل العامي عيمج يف نيم دختسمل لمعد يوتحم ميدقت لقيرشبل و امك ققيقد نوكت نل قيل قمجرت لضفاً نأ قظعالم يجرُي .قصاخل امهتغلب Cisco ياخت .فرتحم مجرتم اممدقي يتل القيفارت عال قمجرت اعم ل احل اوه يل إ أم اد عوجرل اب يصوُتو تامجرت الاذة ققد نع اهتي لوئسم Systems الما يا إ أم الا عنه يل الان الانتيام الال الانتيال الانت الما